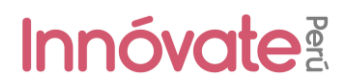

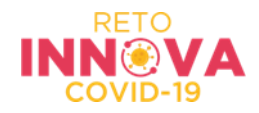

### MANUAL DE POSTULACIÓN

#### 1. Entra a <u>https://sistemaenlinea.innovateperu.gob.pe/</u>

| Sistema en Línea - Innóvate Perú x +         |                                                                                            |          |   |    | 9 II |
|----------------------------------------------|--------------------------------------------------------------------------------------------|----------|---|----|------|
| ← → C ( i sistemaenlinea.innovateperu.gob.pe |                                                                                            | \$<br>sc | ٠ | =1 | 1    |
|                                              | Innóvate                                                                                   |          |   |    |      |
|                                              | *JAcceso                                                                                   |          |   |    |      |
|                                              | Usuario / Correo Electrónico<br>Contraseña                                                 |          |   |    |      |
|                                              | Ruevo Usuario     Mecordar Contraseña     ACCEDER                                          |          |   |    |      |
|                                              | También puede ingresor a través de:  El Facebook  G Google+  In Linkedin                   |          |   |    |      |
|                                              |                                                                                            |          |   |    |      |
|                                              | © Derechos reservados 2020 - Innóvate Perú<br>Políticas de privacidad Términos de servicio |          |   |    |      |
|                                              |                                                                                            |          |   |    |      |
|                                              |                                                                                            |          |   |    |      |
|                                              |                                                                                            |          |   |    |      |

2. Si ya tienes un usuario creado: regístrate o dale al botón "recordar contraseña" en caso hayas olvidado tu contraseña.

3. Sino tienes un usuario, deberás crearlo dándole click a "Nuevo Usuario" y llenando el formulario de registro (debes llenar cada campo).

|                                                                                           | Sistema en Línea - Innóvate Perú 🗙 🕂 |
|-------------------------------------------------------------------------------------------|--------------------------------------|
| ☆) 🔤 🔶                                                                                    | ← → C                                |
| Innóvate                                                                                  | Inr                                  |
| Sociales Formulario de Registro                                                           | Registrate desde tus Redes Sociales  |
| = Tipo de documento = v Nº de documento                                                   |                                      |
| Nombre Apellido Paterno                                                                   | f   Registrarme con Facebook         |
| Apellido Materno Nro, teléfono móvil                                                      | in   Registrarme con Linkedin        |
| Correo Electrónico                                                                        |                                      |
| ¿Cómo nos conociste? ¿Cuándo nos conociste?                                               |                                      |
| = Seleccione = v dd/mm/aaaa                                                               |                                      |
| No soy un robot                                                                           |                                      |
|                                                                                           |                                      |
|                                                                                           |                                      |
| = Seleccione =   dd/mm/aaaa  Enviar r  No soy un robot  No soy un robot  Precens: Concome |                                      |

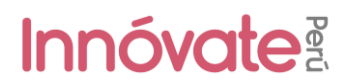

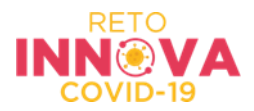

#### 4. Luego aparecerá esta imagen en tu pantalla

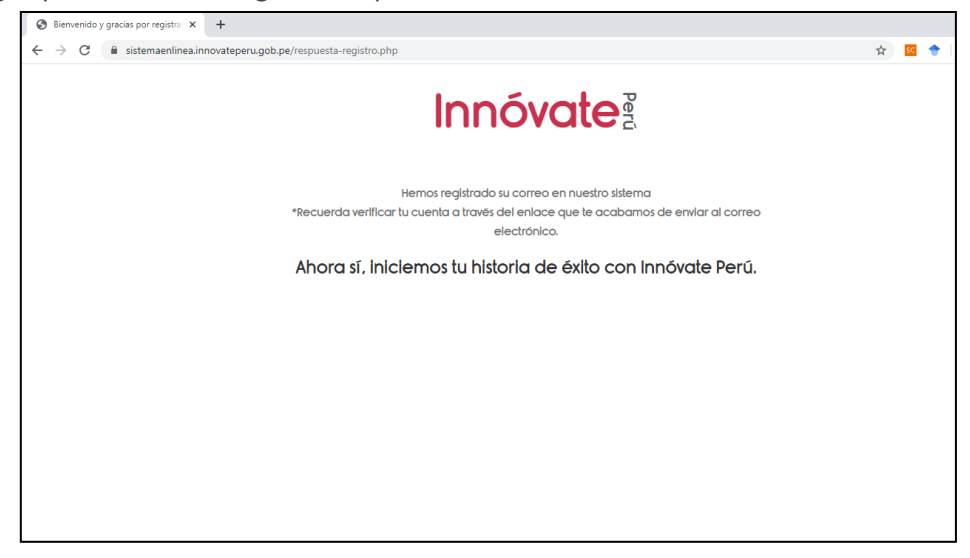

5. Te llegará un email de confirmación con una clave temporal con la que podrás ingresar al sistema

Bienvenido y gracias por registrarse al Sistema en Línea

Contraseña: FTMxk

#### Lea atentamente:

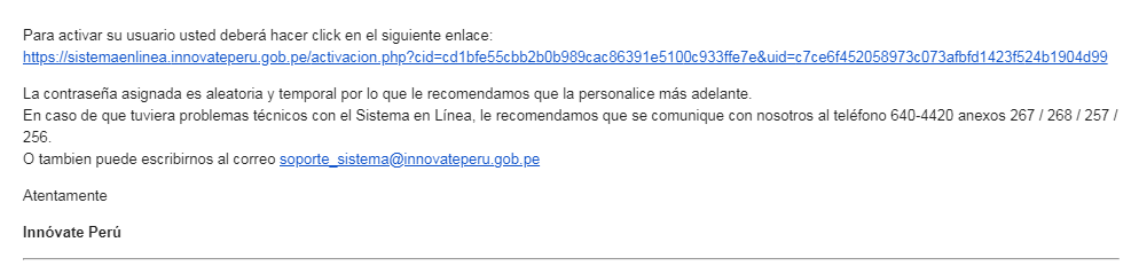

Favor no responder o enviar comunicaciones esta dirección de correo electrónico

6. Dale click al enlace para activar tu usuario y te llevará a la siguiente pantalla:

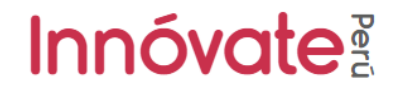

Estimado usuario, mediante este paso Ud. ha verificado que el correo electrónico registrado es correcto. Por ello, puede proceder a ingresar al sistema en línea

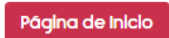

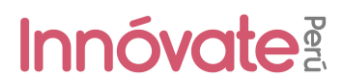

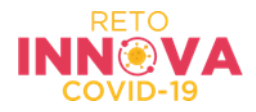

7. Deberás ingresar una nueva contraseña e ingresar:

# Innóvate

▲ La contraseña temporal ingresada es correcta. Sin embargo, por seguridad, deberá ingresar una nueva contraseña que pueda recordar fácilmente

#### → Ingrese una nueva contraseña

| Nueva Contraseña         |            |                    |  |  |  |  |
|--------------------------|------------|--------------------|--|--|--|--|
| Confirmar Contraseño     | a          |                    |  |  |  |  |
| ACEPTAR                  |            |                    |  |  |  |  |
| También puede ingresar a | través de: |                    |  |  |  |  |
| Facebook                 | G Google+  | <b>in</b> Linkedin |  |  |  |  |

#### 8. Al ingresar te aparecerá la siguiente pantalla:

Acá debes elegir la categoría, o seleccionar "Ver todos los concursos":

| stema en Línea - Innóvate Pero 🗙 🕂                                                                                                    |                                         |                                               |                                                                    | LOIPL |
|----------------------------------------------------------------------------------------------------|-----------------------------------------|-----------------------------------------------|--------------------------------------------------------------------|-------|
| C 🕯 sistemaenlinea.innovateperu.gob.pe/main-nu                                                                                                    | ievo.php                                |                                               | A 🔽                                                                | 🕈 🗐 🚺 |
| Innóvate I                                                                                                    |                                         |                                               | ۵ 9                                                                | ۵     |
| Vicie Inner                                                                                                    | Blenvenidoi                             |                                               |                                                                    |       |
| ¿En cuál concurso quiere                                                                                                    | Queremos ayudarte a enca<br>¿Cómo t     | ntrar el concurso ideal para ti<br>e defines? | T                                                                  |       |
| ATRACCIÓN DE EMPRENDEDORES DEL EX                                                                                                    | 🛱 Soy una empresa                       | 혛 Soy un emprendedor                          | •                                                                  |       |
| Objetivo:<br>Este concurso, gestionado por innóvate P<br>valor de operar en él, para que aterricen<br>crecimiento acelerado y alto potencial d<br>brito://assed incurstancer: concortence | & Soy una Institucion<br>del ecosistema |                                               | un mercado atractivo y encuentren<br>on alto potencial de impacto. |       |
| CONCURSO DE PROYECTOS COLABORAIT                                                                                                    | 105 DE INNOVACIÓN - CATEGORIA 1         | Ver todos los concurs                         |                                                                    |       |
| CONCURSO DE PROYECTOS COLABORATIV                                                                                                    | /OS DE INNOVACIÓN - CATEGORÍA 2         |                                               | •                                                                  |       |
| RECONOCIENDO LA INNOVACIÓN                                                                                                    |                                         |                                               | •                                                                  |       |

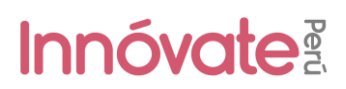

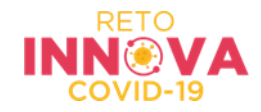

9. Ahora, deberás elegir el concurso al que aplicarás y llenar los datos solicitados.

|                       | B sistemaenlinea.innovateperu.gob.pe/main-nuevo.php                                                                                                    | \$                                                                                      | 8 | 1   | V |
|-----------------------|----------------------------------------------------------------------------------------------------|-----------------------------------------------------------------------------------------|---|-----|---|
| Inn                   | óvate 🛿                                                                                                    | ٥                                                                                       |   |     |   |
|                       |                                                                                                    |                                                                                         |   |     |   |
|                       | Hold Jorde                                                                                                    |                                                                                         |   |     |   |
|                       | ¿En cuál concurso quieres postular?                                                                                                    | <b>1</b>                                                                                | r |     |   |
|                       |                                                                                                    |                                                                                         |   |     |   |
|                       | ATRACCIÓN DE EMPRENDEDORES DEL EXTRANIERO                                                                                                    | ۲                                                                                       |   |     |   |
|                       | Objetivo:<br>Este concurso, gestionado por innovate Perú, tiene como objetivo atraer startups del extranjero que reconozcan al Perú como un mercado atractivo y encu<br>valor de operar en el, para que aterricen comercialmente en Perú. Se entiende por startups, emprendimientos innovadores con alto potencial de impacto<br>crecimiento aceterado y alto potencial de escalamiento. En este línk encontrará mayor información del concurso:<br>https://www.innovateperu.gob.pe/convocatorias/por-lipo-de-concursoi-concursos-para-emprendimiento/246-concurso-de-atraccion-de-emprendedores | uentren<br>).<br>s                                                                      |   |     |   |
|                       | CONCURSO DE PROYECTOS COLABORATIVOS DE INNOVACIÓN - CATEGORÍA 1                                                                                                    | ۲                                                                                       |   |     |   |
|                       | CONCURSO DE PROYECTOS COLABORATIVOS DE INNOVACIÓN - CATEGORÍA 2                                                                                                    | ۲                                                                                       |   |     |   |
|                       | RECONOCIENDO LA INNOVACIÓN                                                                                                    | ۲                                                                                       | 1 |     |   |
|                       |                                                                                                    | 18                                                                                      |   |     |   |
| eserva                | idos © 2020 InnóvatePerú.                                                                                                    |                                                                                         |   |     |   |
|                       |                                                                                                    |                                                                                         |   |     |   |
| ma en L               | ines - Innovate Peri: X +                                                                                                    |                                                                                         |   | 6   | - |
| ma en l               | sistemaenlinea.innovateperu.gob.pe/main-nuevo.php                                                                                                    | ☆ 8                                                                                     | 9 | 1   | 1 |
| c<br>C<br>Inn         | inea - Innóvate Peri X +<br>a sistemaenlinea.innovateperu.gob.pe/main-nuevo.php<br>Óvate {                                                                                                    | * •<br>• •                                                                              | • | 1 = | 1 |
| c<br>C                | inee - Innóvate Peni X +  i sistemaenfinea.innovateperu.gob.pe/main-nuevo.php:  i ovate 3  CONCURSO DE PROYECTOS COLABORATIVOS DE INNOVACIÓN - CATEGORÍA 2                                                                                                    | * •<br>•                                                                                | • |     |   |
| ema en l<br>C<br>Inn  |                                                                                                    | * 9<br>•                                                                                |   |     |   |
| ana en l<br>C<br>Inn  |                                                                                                    | *<br>9<br>*<br>*                                                                        |   |     |   |
| Inn                   |                                                                                                    | * 1<br>•<br>•<br>•                                                                      |   |     |   |
| ma en l<br>C<br>Inn   |                                                                                                    | * •<br>•<br>•<br>•<br>•                                                                 |   |     |   |
| en la c<br>Inn        | Index - Innovate Perci X                                                                                                    | x 2<br>42<br>43<br>43<br>43<br>43<br>43<br>43<br>43<br>43<br>43<br>43<br>43<br>43<br>43 |   |     |   |
| inna en l<br>C<br>Inn |                                                                                                    |                                                                                         |   |     |   |
| ma en l<br>C<br>Inn   |                                                                                                    |                                                                                         |   |     |   |

#### Requisitos para postular:

Son consideradas entidades elegibles las pequeñas, medianas y grandes empresas o asociaciones civiles de carácter productivo que cumplan con las condiciones generales y específicas del concurso.

En esta convocatoria, los parámetros para la definición de pequeña, mediana y gran empresa están referidos a las ventas anuales del año 2019 y la UIT de dicho año, es decir S/ 4 200.009.

Revisa las bases:

https://www.innovateperu.gob.pe/fincyt/doc/InnovaCovid-19/validacion/01/bases/BASES%20INTEGRADAS\_RETOCOVID\_VALIDACION\_080420202040.pdf

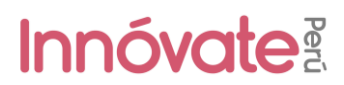

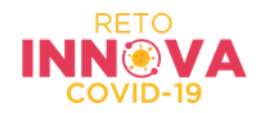

Versión 2.0

10. Ingresarás al formulario y en el encabezado te aparecerá el siguiente mensaje:

| Sistema en Línea - Innóvate Peri X +                            |                                                 |
|-----------------------------------------------------------------|-------------------------------------------------|
| ← → C 🔒 sistemaenlinea.innovateperu.gob.pe/main-nuevo.php       | 🖈 🚾 🕈 🗐 🗄                                       |
| = Innóvate I                                                    | A 😫 😣 Salir                                     |
| ¿Deseas postular en este concurso?                              | Si, quiero postular   🖒 No, quiero regresar   🖓 |
| Sección A Sección B Sección C Sección D                         | <b>†</b>                                        |
| VALIDACIÓN DE LA INNOVACIÓN EMPRESARIAL - RETO INNOVA COVID-19  | CÓDIGO DEL PROYECTO: DEMO                       |
| Innóvato                                                        | -                                               |
|                                                                 |                                                 |
| FORMATO DE PROYECTO VALIDACIÓN DE LA INNOVACIÓN EMPRESARIAL - R | ETO INNOVA COVID-19                             |
| SECCIÓN A: IDENTIFICACIÓN DE ENTIDADES PARTICIPANTES            |                                                 |
| A.1. Datos generales del proyecto                               |                                                 |
| A 1.1. Titulo del Proyecto                                      |                                                 |
| A.1.2. Patabras Claves                                          |                                                 |
| 1                                                               |                                                 |
| Derechos reservados © 2020 InnóvatePerú.                        | Versión 2.0                                     |

11. Dale click a **"Si, quiero postular"** para poder empezar a llenar tu formulario.

Ten en cuenta que puedes llenar tu formulario por partes, las respuestas que ingreses se van guardando automáticamente y cada vez que ingreses con tu usuario las verás, hasta que envíes tu formulario.

#### 12. Seguidamente, te aparecerá este cuadro:

| Sistema en Línea - Innóvate Pero 🗙 🕂                                           |                                                                                       |                                                 |
|--------------------------------------------------------------------------------|---------------------------------------------------------------------------------------|-------------------------------------------------|
| $\leftrightarrow$ $\rightarrow$ C $\odot$ sistemaenlinea.innovateperu.gob.pe/r | main-nuevo.php                                                                        | ☆ 🚾 🔶   팩 🔞 🗄                                   |
| Innóvate i                                                                     |                                                                                       | A 🕴 🛽 Salir                                     |
| ¿Deseas postular en este concurso?                                             | jExcelente decisióni                                                                  | SI, quiero postular [ Ø No. quiero regresar ] Ø |
| Innóvate                                                                       | Empecernos lu historia de éxilo con innóvale Perú<br>Queremos conocer al solicitante: |                                                 |
| FORMATO DE PROYECTO                                                            | Indica el RUC, del solicitante                                                        | - RETO INNOVA COVID-19                          |
| SECCIÓN A: IDENTIFICACIÓN DE ENTIDAD                                           | Cancelar Continuar                                                                    |                                                 |
| A.1. Datos generales del proyecto                                              |                                                                                       |                                                 |
| A 1.1. Título del Proyecto                                                     |                                                                                       |                                                 |
| A 12. Palabras Claves                                                          |                                                                                       |                                                 |
| A.1.3. Área de Innovación                                                      |                                                                                       |                                                 |
| Áres de innovación                                                             |                                                                                       |                                                 |

Derechos reservados © 2020 InnóvatePerú.

- **Si postulas como persona jurídica,** ingresa el RUC de la empresa. Recuerda que NO aplican a esta categoría personas naturales con negocio.
- **IMPORTANTE:** Este campo no se puede modificar posteriormente.

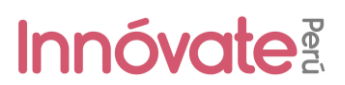

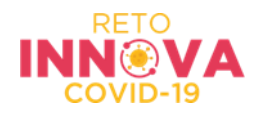

#### 13. Ahora, podrás empezar a llenar tu formulario de aplicación:

| Sección A         | Sección B      | Sección C     | Sección D                                         | ^                                      |
|-------------------|----------------|---------------|---------------------------------------------------|----------------------------------------|
| VALIDACIÓN D      | E LA INNOVACIÓ | N EMPRESARIAL | RETO INNOVA COVID-19                              | CÓDIGO DEL PROYECTO: PIECOV-1-P-130-20 |
| Inno              | óvate          | Perú          |                                                   |                                        |
| FO                | rmato i        | DE PROY       | ECTO VALIDACIÓN DE LA INNOVACIÓN EMPRESARIAL - RE | TO INNOVA COVID-19                     |
| SECCIÓN           | A: IDENTIFI    | CACIÓN DE I   | ENTIDADES PARTICIPANTES                           |                                        |
| A.1. Datos        | s generales o  | del proyecto  |                                                   |                                        |
| A.1.1. Título del | I Proyecto 🥜   |               |                                                   |                                        |
| A.1.2. Palabras   | Claves         |               |                                                   |                                        |
| A.1.3. Área de l  | nnovación 🕜    |               |                                                   |                                        |
| Área de inno      | vación         |               |                                                   | -                                      |

Para llenar cada pregunta deberás dar click al lápiz rojo 🖉 junto a cada pregunta y se abrirá una ventana para que puedas ingresar tu respuesta. Todas las preguntas se guardan automáticamente.

Las preguntas tendrán límite de caracteres y textos de ayuda.

|   | Ingrese la siguiente informacion                                                                                                    | × |   |
|---|----------------------------------------------------------------------------------------------------|---|---|
| ß | 260 caracteres restantes                                                                                                    |   | / |
| F | <ul> <li>El proyecto debe llevar un título que exprese en forma sintética su contenido,<br/>haciendo referencia al resultado final que se pretende lograr.</li> <li>La Entidad Solicitante expresa su conformidad a que el título figure en la página web de<br/>Innóvate Perú</li> </ul> |   |   |
|   |                                                                                                    |   |   |
|   |                                                                                                    | _ |   |
|   | Aceptar Cancela                                                                                                    | r |   |

9. El formulario cuenta con 4 secciones, deberás llenar TODAS las preguntas de TODAS las secciones. Recuerda que todas las preguntas son OBLIGATORIAS.

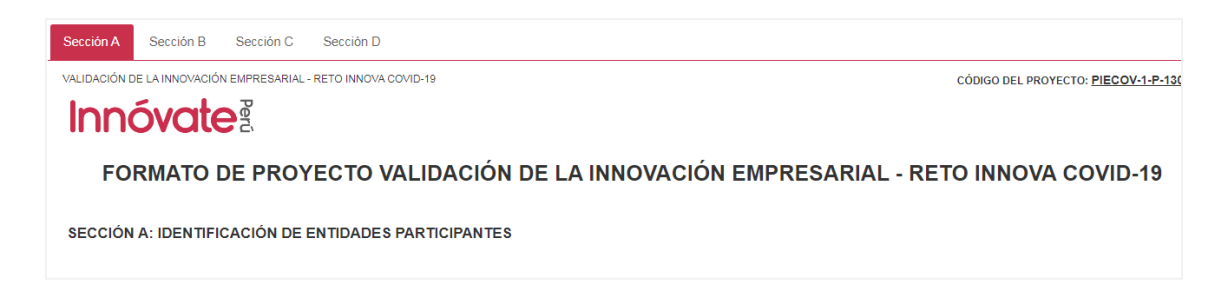

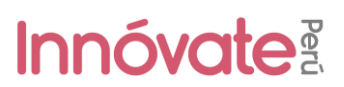

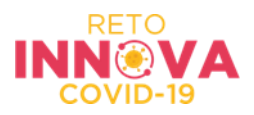

#### SECCIÓN A.

La sección A tiene cuatro partes:

- A.1. Datos generales del Proyecto, donde deberás ingresar la información básica del proyecto.
- A.2. Datos de las entidades participantes (de ser el caso)
- A.3. Antecedentes de las entidades participantes (Entidad solicitante)
- A.4. Antecedentes de las entidades participantes (Entidad Asociada) (de ser el caso)

| A.1. Datos generales del proyecto                                              |           |          |                                |
|--------------------------------------------------------------------------------|-----------|----------|--------------------------------|
| A.1.1. Título del Proyecto                                                     |           |          |                                |
| A.1.2. Palabras Claves 🥜                                                       |           |          |                                |
| A.1.3. Área de Innovación 🧪                                                    |           |          |                                |
| Área de innovación                                                             |           |          |                                |
| A 1.4 Actividad económica en la que se aplicará la innovación 🥜                |           |          |                                |
| Actividad económica en la que se aplicará la innovación                        |           |          |                                |
| A.1.5. Localización del proyecto (indicar donde se llevará a cabo el proyecto) |           |          |                                |
| Departamento                                                                   | Provincia | Distrito | codigo UBIGEO<br>sin registros |
|                                                                                |           |          |                                |

#### SECCIÓN B: ANÁLISIS DE MERCADO Y MODELO DE NEGOCIO

La sección B tiene 4 partes:

**B.1 Situación actual del mercado del producto y/o servicio de la empresa:** deberán describir el mercado, los competidores y sustitutos.

**B.2** Modelo de negocio y la estrategia empresarial para el ingreso a escala comercial de la innovación al mercado: deberán explicar mostrar el grado de diferenciación que genera la innovación sobre la oferta actual en el segmento elegido. Asimismo, presentar la estrategia de comercialización y la estrategia de protección de la propiedad intelectual.

**B.3 Rentabilidad económica y financiera:** Deberán establecer indicadores de rentabilidad debido al escalamiento basados en supuestos de mercado.

**B.4. Capacidad y previsiones financieras para el escalamiento de los resultados esperados y la implantación:** Explique y cuantifique las principales inversiones que tendrá que realizar para la implementación del negocio que surgirá como resultado del proyecto y qué opciones de financiamiento considera para esto.

# Innóvate

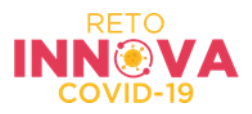

caso

| Sección A                           | Sección B                                 | Sección C                                  | Sección D                                                             |                                                                                 |                                                |                                        |                                              |
|-------------------------------------|-------------------------------------------|--------------------------------------------|-----------------------------------------------------------------------|---------------------------------------------------------------------------------|------------------------------------------------|----------------------------------------|----------------------------------------------|
| SECCIÓN                             | B: ANÁLISIS                               | DE MERCA                                   | DO Y MODELO DE N                                                      | EGOCIO                                                                          |                                                |                                        |                                              |
| B.1 Situad                          | ción actual d                             | el mercado d                               | el producto y/o servi                                                 | cio de la empresa                                                               |                                                |                                        |                                              |
| B.1.1 Descripció                    | ón del mercado 🖋                          |                                            |                                                                       |                                                                                 |                                                |                                        |                                              |
|                                     |                                           |                                            |                                                                       |                                                                                 |                                                |                                        |                                              |
| Adjunto: 📳                          |                                           |                                            |                                                                       |                                                                                 |                                                |                                        |                                              |
| B.1.2. Competio                     | dores y sustitutos                        |                                            |                                                                       |                                                                                 |                                                |                                        |                                              |
| B.1.3 Compare<br>no exista en el r  | los atributos de los<br>mercado igualment | s competidores y/o<br>le señalar las noveo | sustitutos principales. Indicar lo<br>Jades tecnológicas que se intro | s atributos, características o novedad<br>ducirán y espera obtener con la propi | es tecnológicas del prototipo con re<br>Jesta. | aspecto al mismo producto (bien o sei  | vicio) o proceso existente en el mercado. Er |
|                                     | Atributo                                  |                                            | Competidor 1                                                          | Competidor 2                                                                    | Competidor 3                                   | Competidor 4                           | Propuesta del Proyecto                       |
| + Agregar                           | φ                                         |                                            |                                                                       | 14 😽 Página 🛛                                                                   | de 0 🍺 🖬                                       |                                        | sin regis                                    |
| Nota: Los atribu<br>consignada en ( | itos propuestos pa<br>C.2                 | ra el proyecto debe                        | n contener indicadores que per                                        | mitan evidenciar aspectos diferenciad                                           | lores de la competencia directa, inc           | directa o sustituta y que sean coheren | tes con el Tipo de innovación y descripción  |

#### SECCIÓN C: MEMORIA TECNICA

La sección B tiene 7 partes:

#### C.1. Problema identificado u oportunidad de mercado, tipo de innovación y alcance:

En esta subsección deberás señalar a que etapa (preparación, reacción o recuperación) está orientada tu proyecto. Asimismo, deberás explicar el problema u oportunidad de mercado que estas abordando.

#### C.2 Descripción de las características y riesgos del prototipo presentado que será validado:

Deberás describir el prototipo y el avance de este, incluir un video que muestre cómo funciona tu producto. Puede estar en la plataforma que prefieras (YouTube o Vimeo), el video NO debe estar como privado.

En el video debes incluir: ¿Cuál es el problema y cómo lo estás solucionando? ¿Por qué tu solución es distinta a lo que hay en el mercado? Mostrar cómo funciona tu producto. ¿Quién es el equipo?

Asimismo, deberás explicar el origen del prototipo, y señalar si cuenta con algún tipo de testeo realizado con potenciales usuarios del prototipo.

### C.3. Antecedentes e investigaciones recientes sobre la innovación a desarrollar y regulaciones específicas que podrían afectar al proyecto:

Deberás comparar la tecnología y conocimientos asociados al prototipo propuesto con otras soluciones existentes, así como si se utilizará de uso libre o restringido, e información relevante sobre patentes o aspectos regulatorios que podrían afectar al proyecto y su implementación en el mercado.

#### C.4. Objetivos:

Deberás presentar el objetivo general, objetivos específicos y resultados del proyecto. Asimismo, deberás incluir el cronograma de actividades propuestas para el proyecto. En esta subsección encontrarás tres cuadros:

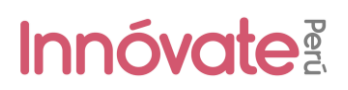

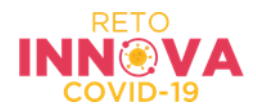

#### C.4. Objetivos

C.7.1 Presentación del Equipo Tecnico

C.4.1 Objetivo general, específicos y resultados del proyecto.

| OBJET  | VOS GEN | IERALES                          |                                  |                        |
|--------|---------|----------------------------------|----------------------------------|------------------------|
|        |         | Objetivo General                 | Resultados Finales               | Medios de Verificacion |
| + Agre | egar φ  |                                  | IN IN Página 1 de 0 🕨 🕨          | sin registros          |
|        |         |                                  |                                  |                        |
| OBJETI | VOS ESP | ECIFICOS                         |                                  |                        |
|        |         | Objetivo Específico(Componentes) | Productos/Resultados Intermedios | Medios de Verificacion |
| 1      | Ū       | Validación técnica               |                                  |                        |
| 100    | ÷       | Validación comercial             |                                  |                        |
| 1      | Û       | Empaquetamiento                  |                                  |                        |
|        |         | Gestión y Cierre del Proyecto    |                                  |                        |
| 4      |         |                                  |                                  | •                      |
| + Agre | egar ø  |                                  | 🖂 🔜 Página 1 de 1 🔛 ы            | Mostrando 1 - 4 de 4   |

En ambos cuadros de objetivos, para añadir información deberán hacer click en el botón + Auregar () que se encuentra en la parte inferior de cada uno de los cuadros. Al hacer click se abrirá una ventana donde podrás ingresar el objetivo, el resultado y los medios de verificación correspondientes

| 0.4.2. Cronograma de actividades |               |                  |          |       |   |   |   |          |               |  |  |  |  |
|----------------------------------|---------------|------------------|----------|-------|---|---|---|----------|---------------|--|--|--|--|
|                                  |               | Unided do Medida | Contidad | Año 1 |   |   |   |          |               |  |  |  |  |
|                                  | Acuvidau      | Unidad de Medida | Cantidad | 1     | 2 | 3 | 4 | 5        | 6             |  |  |  |  |
| Validación técnica               |               |                  |          |       |   |   |   |          |               |  |  |  |  |
| +                                |               |                  |          |       |   |   |   |          |               |  |  |  |  |
| Validación comercial             |               |                  |          |       |   |   |   |          |               |  |  |  |  |
| +                                |               |                  |          |       |   |   |   |          |               |  |  |  |  |
| Empaquetamiento                  |               |                  |          |       |   |   |   |          |               |  |  |  |  |
| +                                |               |                  |          |       |   |   |   |          |               |  |  |  |  |
| Gestión y Cierre del Proyecto    |               |                  |          |       |   |   |   |          |               |  |  |  |  |
|                                  |               |                  |          |       |   |   |   |          |               |  |  |  |  |
| 4                                |               |                  |          |       |   |   |   |          | ×.            |  |  |  |  |
| φ                                | re 🛹 Página 1 | de 1 🔸 🖬         |          |       |   |   |   | Mostrand | lo 1 - 4 de 4 |  |  |  |  |

Para ingresar información en el cuadro de Cronograma de actividades, deberán hacer click en

el botón + para ingresar las actividades correspondientes, así como la unidad de medida, la cantidad y los periodos en los cuales se ejecutará cada actividad.

**C.5. Descripción de la metodología:** En esta subsección deberán explicar los procedimientos técnicos y comerciales a ser llevados a cabo para el logro de cada objetivos específicos del proyecto y por lo tanto, del propósito final y que garantizará representatividad de los resultados obtenidos.

**C.6. Impactos esperados:** Deberás describir los impactos esperados a nivel económico, social, en tecnología y ambiental.

C.7. Equipo Técnico: En esta subsección deberás completar la información del equipo técnico

|   |        | cv | Nombre | Tipo Documento | Nro Documento | Profesion | Especialidad | Rol en el<br>Proyecto | Experencia<br>relevante para el<br>proyecto | % de dedicacion | Entidad a la que<br>pertenece | Es Coordinador<br>General | CV Adjunto | Investigador  |
|---|--------|----|--------|----------------|---------------|-----------|--------------|-----------------------|---------------------------------------------|-----------------|-------------------------------|---------------------------|------------|---------------|
| + | Agrega | rφ |        |                |               |           | । ब          | Página 1 de 0         | ► ►1                                        |                 |                               |                           |            | sin registros |

Dale click al botón " + Agregar y te aparecerá la siguiente ventana:

# Innóvate

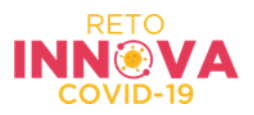

| s investigador:                           |                |                      |                |
|-------------------------------------------|----------------|----------------------|----------------|
| Entidad a la que<br>pertenece             | RECURSO HUMANO | ADICIONAL            | T              |
| ipo Documento                             | =Seleccione=   | ▼ Numero             |                |
| RUC                                       |                |                      |                |
| lombres                                   |                |                      |                |
| Apellido Paterno                          |                | Apellido<br>Materno  |                |
| echa de nacimiento                        |                | Sexo                 | =Seleccione= v |
| elefono Oficina                           |                | Telefono<br>Personal |                |
| Celular                                   |                | Email                |                |
| Profesion                                 |                | Especialidad         |                |
| Rol en el Proyecto                        |                | % de<br>dedicacion   |                |
| Experiencia relevante<br>para el proyecto |                |                      |                |

Deberás incluir los datos de cada persona que conforma el equipo técnico. Si en ese momento no tienes los datos completos de alguno, dale al botón "Aceptar" y puedes incluir después la información faltante.

#### SECCIÓN D: PRESUPUESTO DEL PROYECTO

#### D1. Presupuesto

Se debe considerar las siguientes recomendaciones al ingresar información del presupuesto en cada cuadro:

- Estos cuadros deben ser llenados conforme al Anexo VI de partidas presupuestales
- Con el aporte de RNR se podrá pagar el IGV u otros impuestos.

#### D.1 Cuadro Nº 1: Presupuesto por entidades aportantes

Se debe incluir la información referente al presupuesto del proyecto.

| D.1.1. CUADRO Nº 1: PRESUPUESTO POR ENTIDADES APORTANTI  | ES                      |                      |                  |                      |
|----------------------------------------------------------|-------------------------|----------------------|------------------|----------------------|
| Nombre de la Entidad                                     | Aporte no Monetario S/. | Aporte Monetario S/. | Aporte Total S/. | Porcentaje %         |
| Entidad Solicitante                                      |                         |                      |                  |                      |
| PROGRAMA NACIONAL DE INNOVACION PARA LA COMPETITIVIDAD Y | 0.00                    | 0.00                 | 0.00             | 0.00                 |
|                                                          | 0.00                    | 0.00                 | 0.00             | 100.00               |
| φ                                                        | re ke l                 | Página 1 de 1 🔛 ы    |                  | Mostrando 1 - 1 de 1 |

Cabe resaltar que este cuadro se actualizará de manera automática, conforme se vayan completando los cuadros Nº 3, 4, 5, 6, 7, 8, 9, 10 y 11.

#### D. Cuadro Nº 2: Presupuesto por partida de gasto y entidades aportantes

Se cofinanciarán con recursos no reembolsables (RNR) entre el 40%-60% del valor total del proyecto, según la modalidad de participación y tamaño de empresa. El monto máximo de RNR es de S/ 450,000.00. La Entidad Solicitante y Entidades Asociadas (de ser el caso),

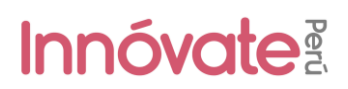

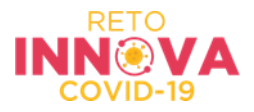

deberá aportar el porcentaje restante del valor total del proyecto, el cual podrá financiarse con aporte No monetario.

### Ingresar los montos para cada cuadro (D.1.3, D.1.4, D.1.5, D.1.6, D.1.7, D.1.8, D.1.9, D.1.10)

Para ingresar los montos en cada cuadro, primero deberás leer el Anexo VI de las bases del concurso: "Gastos elegibles, no elegibles y escala de viáticos"

#### Ejemplo de ingreso de montos

Dale clic en el botón "+ Agregar" que está debajo de cada cuadro y te aparecerá la siguiente imagen:

| Descripcion                        |                         |    |                        |        |      |                  |   |  |
|------------------------------------|-------------------------|----|------------------------|--------|------|------------------|---|--|
| Especificaciones técnic<br>nodelo) | as (No incluir marca ni | 1  | El equipo o bien será: |        |      | Proforma (Fecha) |   |  |
|                                    |                         |    | Adquirido              |        | ¥    |                  |   |  |
| Unidad                             | Precio Unitario         |    | Cantidad               |        | Tot  | al               |   |  |
| Bien o Equipo duradero             | 0                       |    | 1                      |        | 0    |                  |   |  |
|                                    | Cofinanciamiento        |    |                        |        |      |                  |   |  |
|                                    | Monetario               | No | Monetario              | Entida | d    |                  |   |  |
| 0                                  | 0.00                    |    |                        | =Sele  | ccio | one=             | • |  |
| C1                                 | C2                      |    | C3                     |        | C5   |                  |   |  |
| 5.1                                | 5.2                     |    | 5.3                    |        | 5.4  |                  |   |  |
|                                    |                         |    |                        |        |      |                  |   |  |

- En el campo "El equipo o bien será" deberás elegir entre 'Adquirido' o 'Valorizado' para determinar si será un aporte 'Monetario' o 'No monetario' según corresponda.
- En el caso que fuese 'Adquirido', el sistema por defecto dividirá el monto total en los % correspondientes a Innóvate y entidades participantes, pero se puede modificar manualmente.
- En el caso que fuese 'No Monetario', de manera automática sumará el total al aporte de la Entidad. Además cabe resaltar que no todos los gatos pueden ser asumidos como 'No monetarios'.

#### Este ejercicio deberás hacerlo para cada cuadro que se presenta a continuación:

#### D.1.3 Cuadro Nº 3: Equipos y Bienes duraderos

Aplica aporte de RNR de Innóvate Perú y aporte de Cofinanciamiento de Entidad Solicitante y/o Asociada, tanto aporte MONETARIO como aporte NO MONETARIO. Según detalle del Anexo VI. Restricción: Máximo 25% del costo total del proyecto.

#### D.1.4 Cuadro Nº 4: Recursos Humanos - Valorización del equipo Técnico (Honorarios)

Aplica aporte de RNR de Innóvate Perú y aporte de Cofinanciamiento de Entidad Solicitante y/o Asociada, tanto aporte MONETARIO como aporte NO MONETARIO. Según detalle del Anexo VI.

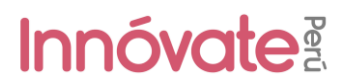

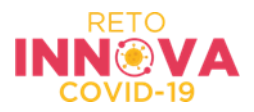

#### D.1.5 Cuadro Nº 5: Consultorías

Aplica aporte de RNR de Innóvate Perú y aporte de Cofinanciamiento de Entidad Solicitante y/o Asociada (aporte MONETARIO). No aplica aporte NO MONETARIO. Según detalle del Anexo VI. Restricción: Máximo 30% de los RNR.

#### D.1.6 Cuadro Nº 6: Servicios de terceros

Aplica aporte de RNR de Innóvate Perú y aporte de Cofinanciamiento de Entidad Solicitante y/o Asociada (aporte MONETARIO). No aplica aporte NO MONETARIO. Según detalle del Anexo VI.

#### D.1.7 Cuadro Nº 7: Pasajes y viáticos

Aplica aporte de RNR de Innóvate Perú y aporte de Cofinanciamiento de Entidad Solicitante y/o Asociada (aporte MONETARIO). No aplica aporte NO MONETARIO. Según detalle del Anexo VI. Restricción: Máximo 10% de los RNR.

#### D.1.8 Cuadro Nº 8: Materiales e insumos

Aplica aporte de RNR de Innóvate Perú y aporte de Cofinanciamiento de Entidad Solicitante y/o Asociada, tanto aporte MONETARIO como aporte NO MONETARIO. Según detalle del Anexo VI.

#### D.1.9 Cuadro Nº 9: Otros gastos elegibles

Aplica aporte de RNR de Innóvate Perú y aporte de Cofinanciamiento de Entidad Solicitante y/o Asociada (aporte MONETARIO). No aplica aporte NO MONETARIO. Según detalle del Anexo VI.

#### D.1.10 Cuadro Nº 10: Gastos de Gestión

Aplica aporte de RNR de Innóvate Perú y aporte de Cofinanciamiento de Entidad Solicitante y/o Asociada (aporte MONETARIO). No aplica aporte NO MONETARIO. Según detalle del Anexo VI.

#### D.1.11 Cuadro Nº 11: Equipo formulador del proyecto.

10. Verificar: Cuando hayas completado todas las preguntas deberás darle clic al botón "verificar"

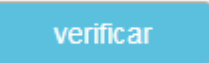

Te aparecerá una ventana y si hay campos con errores o incompletos te aparecerán ahí descritos:

## Innóvate

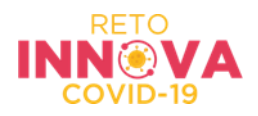

| Campos por Completar                                                                                                    | × |
|----------------------------------------------------------------------------------------------------|---|
| Debe completar los siguientes campos:                                                                                                    | * |
| • A.1.2)                                                                                                    |   |
| <ul> <li>Objetivos del Proyecto</li> </ul>                                                                                                    |   |
| • B.1.1)                                                                                                    |   |
| <ul> <li>Título del Proyecto</li> </ul>                                                                                                    |   |
| • B.1.3)                                                                                                    |   |
| <ul> <li>Identificar y describir su público objetivo (grupo etario, sexo, lugar de<br/>residencia o región, institución, etc.)</li> </ul>                                                                                             | 1 |
| <ul> <li>Explicar con claridad cuáles son las necesidades del público objetivo<br/>identificadas y que serán atendidas con el proyecto (Ejemplo: ¿El<br/>público objetivo desconoce el concepto de innovación? ¿Lo conoce,</li> </ul> |   |
| pero no sabe cuáles son sus beneficios? ¿Lo conoce, pero no tiene<br>interéo? : Tiene un haia nivel v(e interéo nor le innevenién?, etc.)                                                                                             | • |
| Cerrar                                                                                                    |   |
|                                                                                                    |   |

11. **Carga de documentos legales:** Deberás hacer click en el menú al lado izquierdo superior de la ventana:

| = Innóvate 🛙                                  | ۵                                                              |
|-----------------------------------------------|----------------------------------------------------------------|
| Buscar Q                                      | ección C Sección D                                             |
| Sistema En Linea 🛛 🗸                          | PRESARIAL - RETO INNOVA COVID-19 CÓDIGO DEL PROY               |
| 🖻 Postulación Proyecto 🛛 🗸                    |                                                                |
| <ul> <li>Acreditación de Entidades</li> </ul> |                                                                |
| Carga Documentos Lega                         | PROYECTO VALIDACIÓN DE LA INNOVACIÓN EMPRESARIAL - RETO INNOVA |
| <ul> <li>Matriz de Observaciones</li> </ul>   |                                                                |
| <ul> <li>Mis Proyectos</li> </ul>             |                                                                |
| Resultado Concursos                           | JON DE ENTIDADES PARTICIPANTES                                 |
| <ul> <li>Soporte en linea</li> </ul>          |                                                                |
|                                               | proyecto                                                       |
|                                               |                                                                |
|                                               |                                                                |
|                                               |                                                                |
|                                               |                                                                |
|                                               |                                                                |
|                                               |                                                                |
|                                               |                                                                |
|                                               |                                                                |

Aparecerá en la pantalla un cuadro con los documentos legales para cargar. Deberán hacer click en <a>Para cargar los documentos legales solicitados en las Bases del Concurso.</a>

| Carga de Docu | mentos Legales |                    |                 |                     |      |                     |                                             |                        |                                    |                                        |                        |                                 |
|---------------|----------------|--------------------|-----------------|---------------------|------|---------------------|---------------------------------------------|------------------------|------------------------------------|----------------------------------------|------------------------|---------------------------------|
| Concurso      | Código Ficha   | Código<br>Proyecto | Título proyecto | Entidad Solicitante | area | Lista de<br>Chequeo | Declaración<br>de<br>Ejercicios<br>Fiscales | Estados<br>Financieros | Estatuto o<br>Partida<br>Registral | Contrato/Co<br>nvenio de<br>Asociación | Vigencia de<br>poderes | Otros<br>Documento<br>s Legales |
| Todos 🔻       |                |                    |                 |                     |      |                     |                                             |                        |                                    |                                        |                        |                                 |
| CONCURSO NA   | SIN FICHA      |                    |                 |                     |      |                     |                                             |                        |                                    |                                        |                        |                                 |

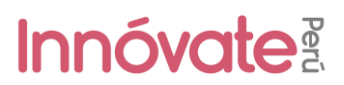

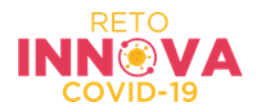

**12.** Enviar el proyecto: Cuando todos los campos estén ok (completos y validados) te aparecerá el botón "ENVIAR", el cual al hacer clic te aparecerá la siguiente ventana:

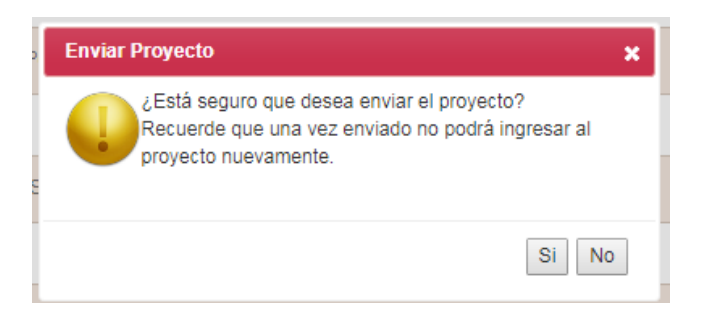

Al darle clic a "Sí", el proyecto se enviará para evaluación y te llegará un correo electrónico de confirmación, confirmando que tu postulación ha sido enviada.

Constancia de registro de Proyecto [EIN-3-P-001-18] - Sistema en línea Intex x

| 1 | webmaster@innovateperu.gob.pe<br>to me 👻                                          |
|---|-----------------------------------------------------------------------------------|
|   | 🛪 Spanish 🔹 > English 👻 Translate message                                         |
|   |                                                                                   |
|   | Su Proyecto ha sido enviado satisfactoriamente                                    |
| I | Usted debe descargar la constancia de envío que se encuentra adjunta e imprimirla |
|   |                                                                                   |
| , | Atentamente                                                                       |
| 1 | PNICP / FIDECOM                                                                   |